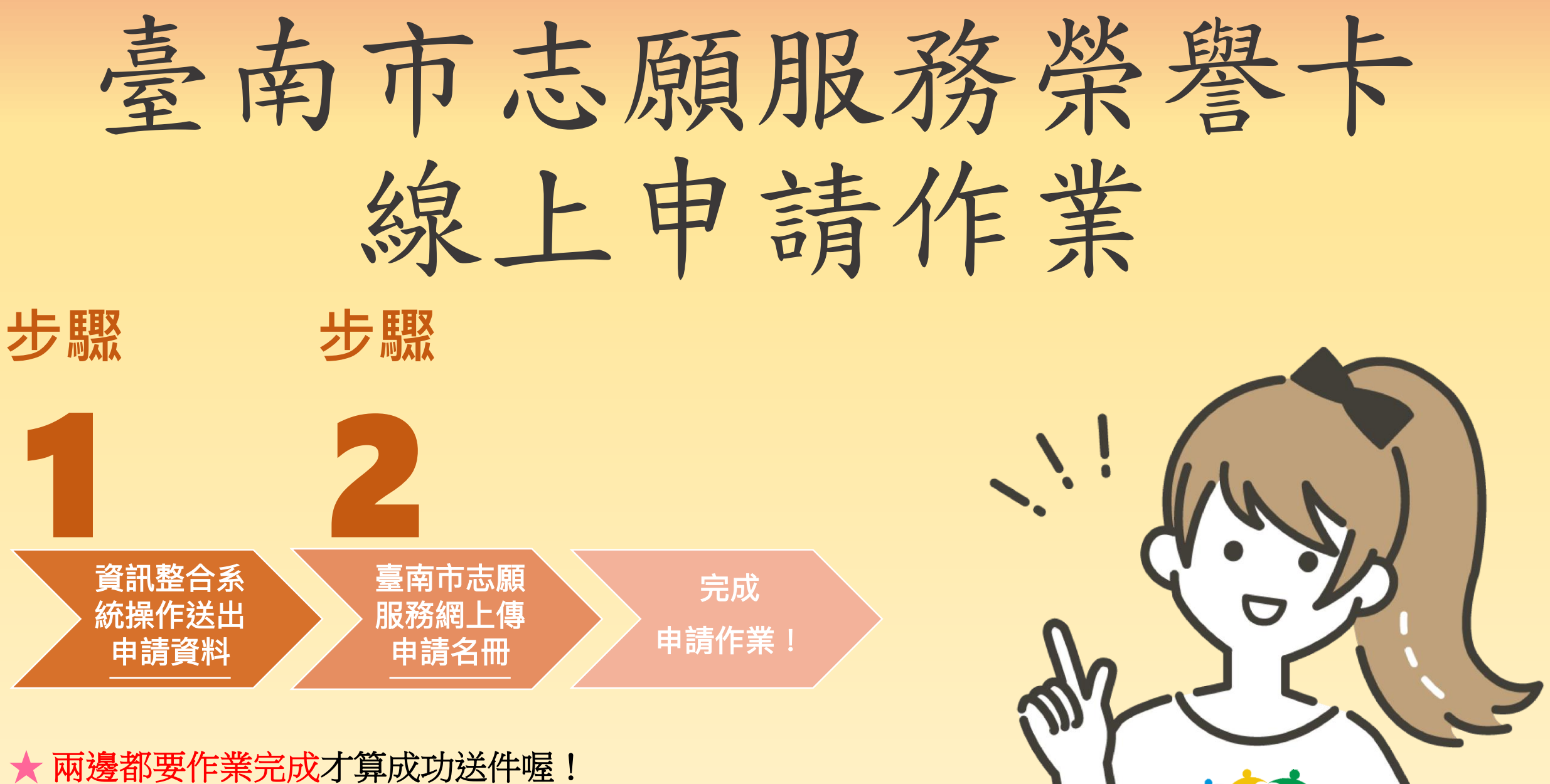

(<u>照片請於系統上傳電子檔</u>,公文、紙本申請名冊、紙本相片都不需繳交囉~)

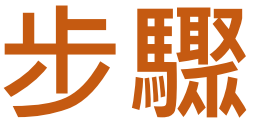

## 至衛生福利部志願服務資訊整合系統 https://vols.mohw.gov.tw/vols2/auth/login?targetUri=%2F

## 邊勵獎項作業區/榮譽卡申請作業 送出申請資料

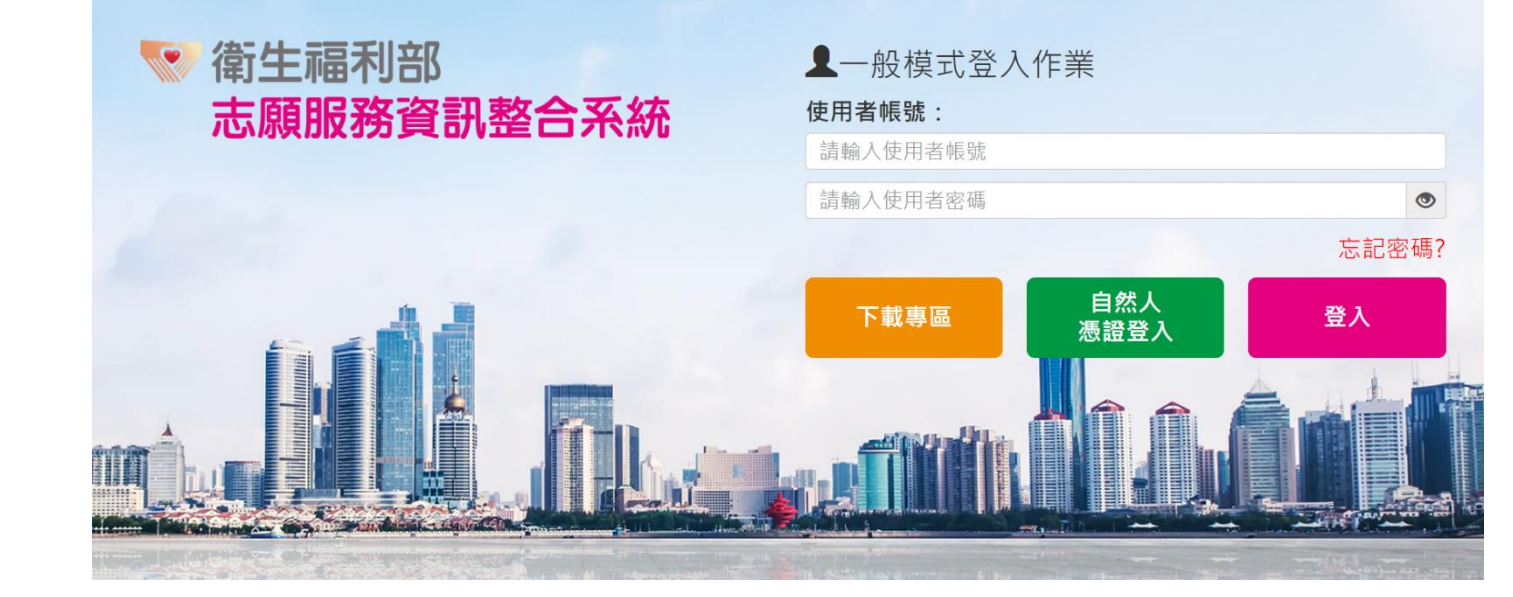

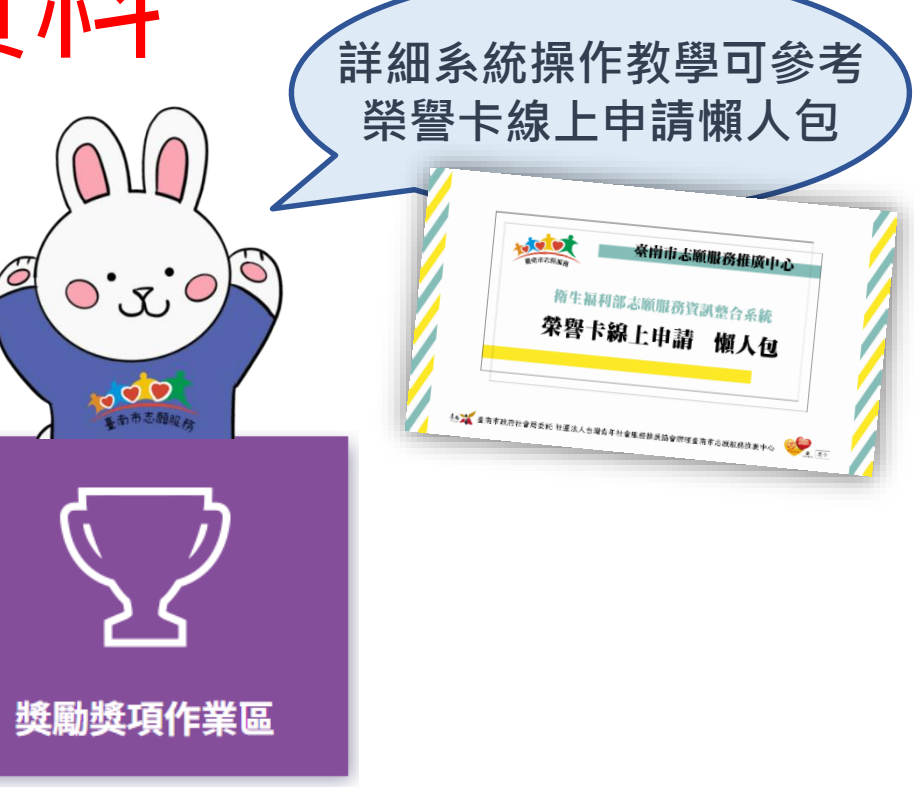

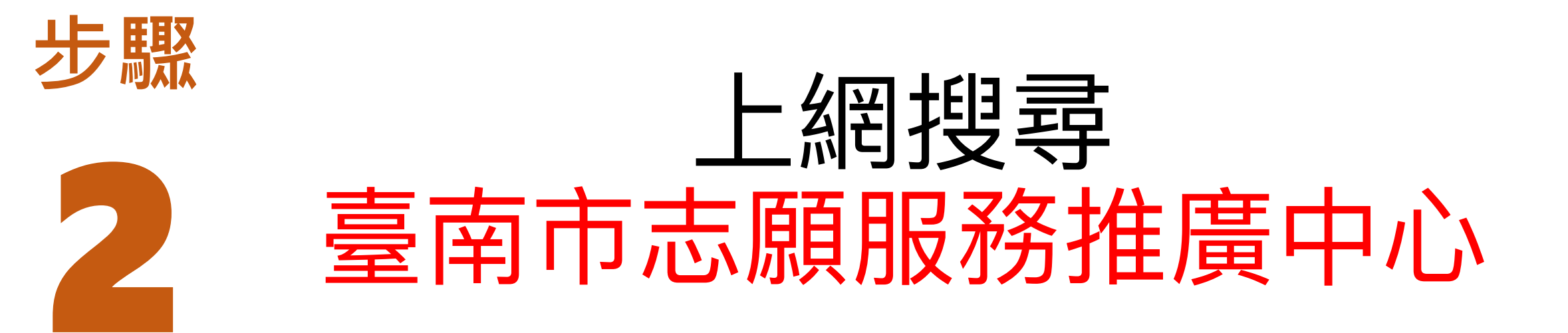

## https://vt.tainan.gov.tw

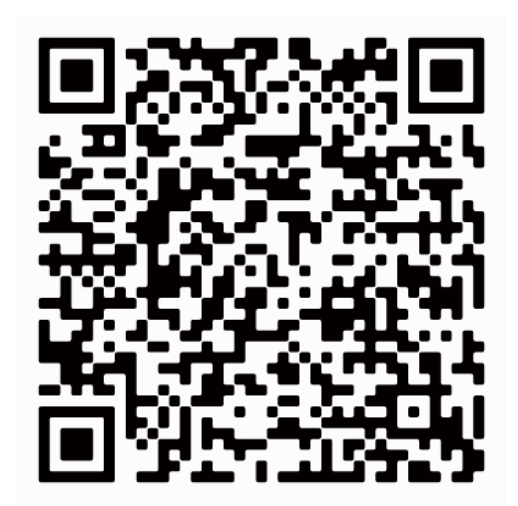

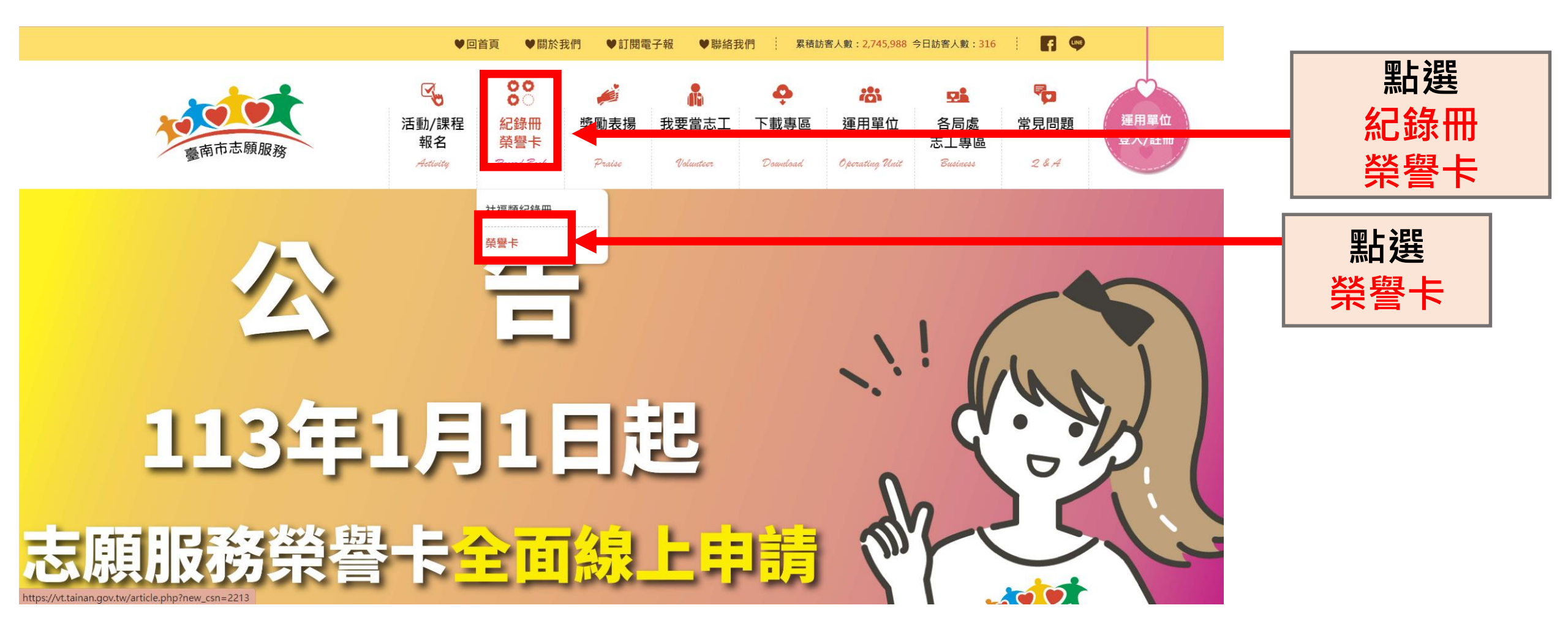

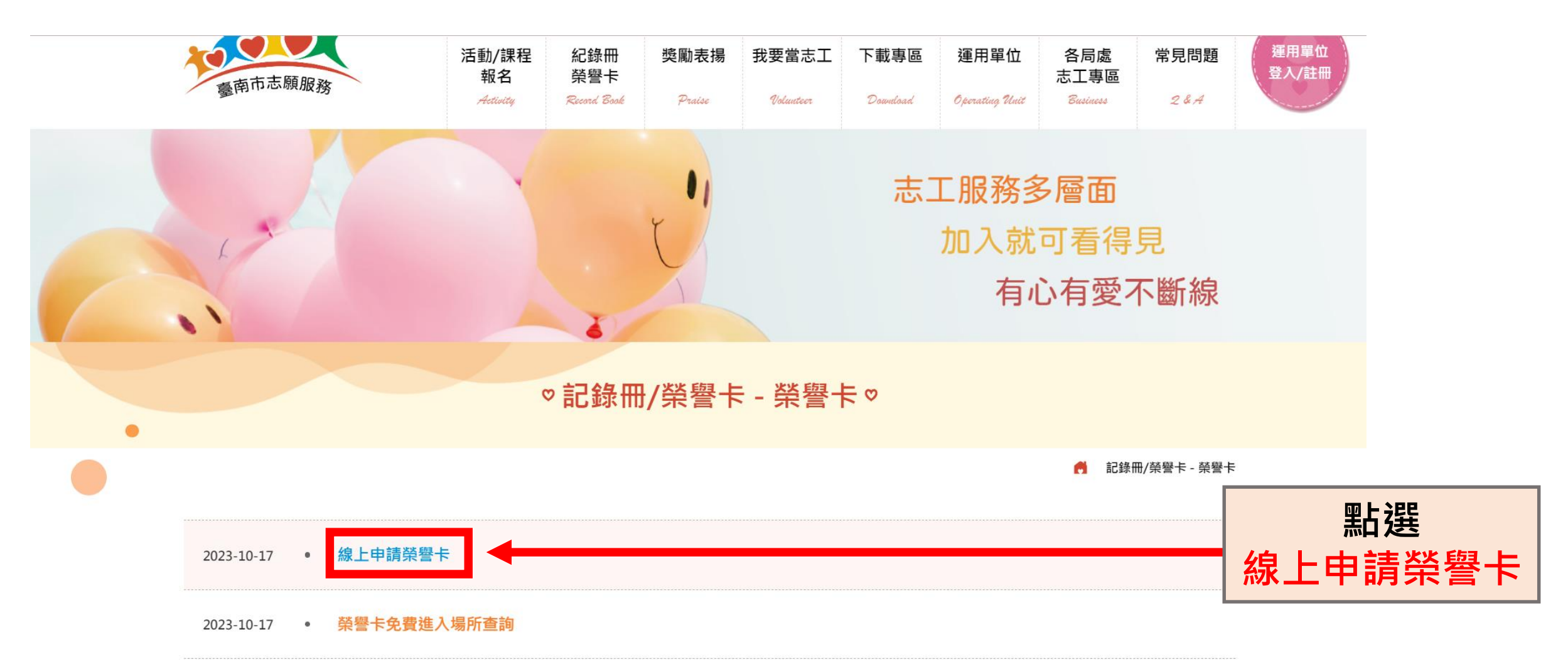

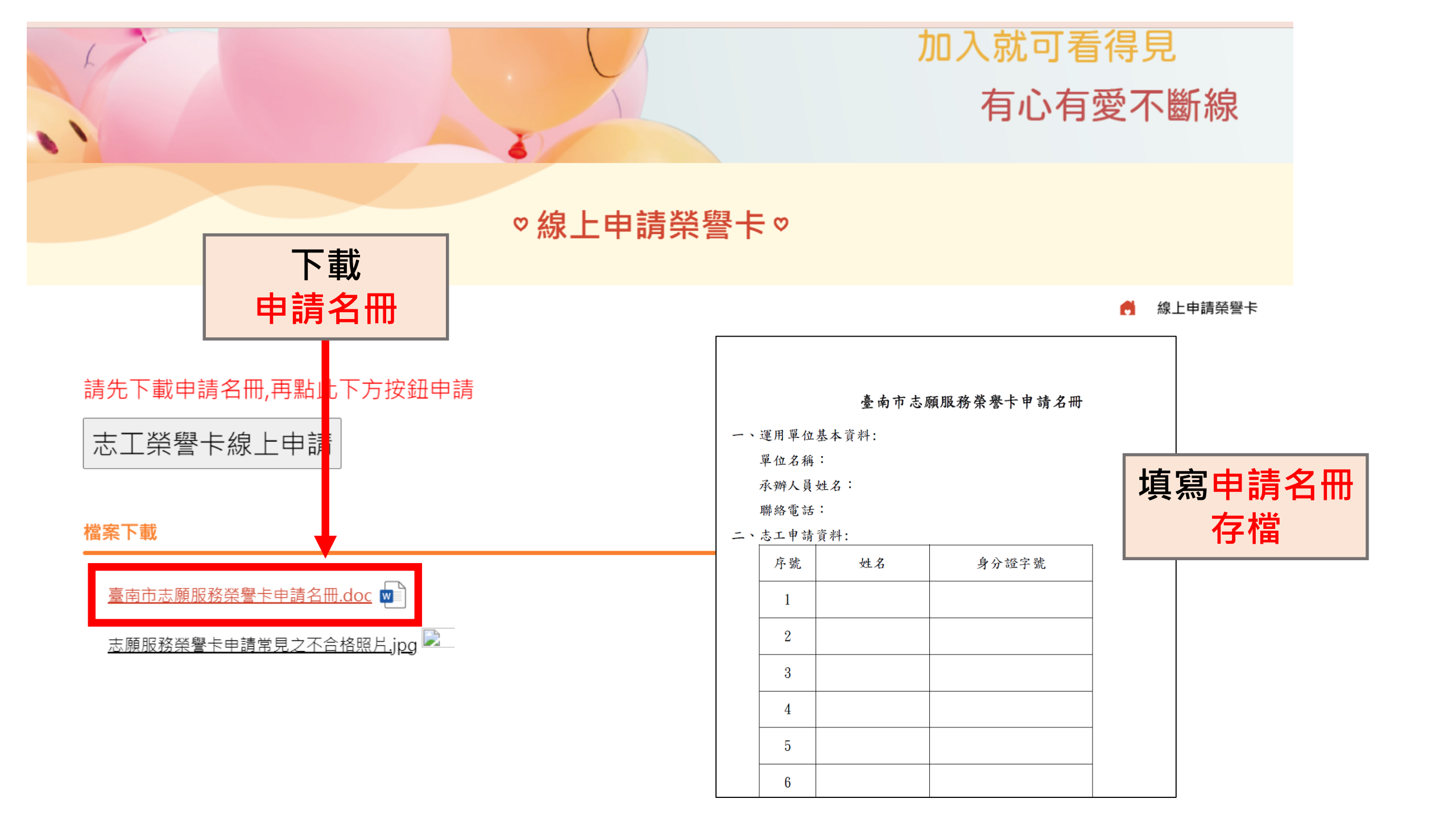

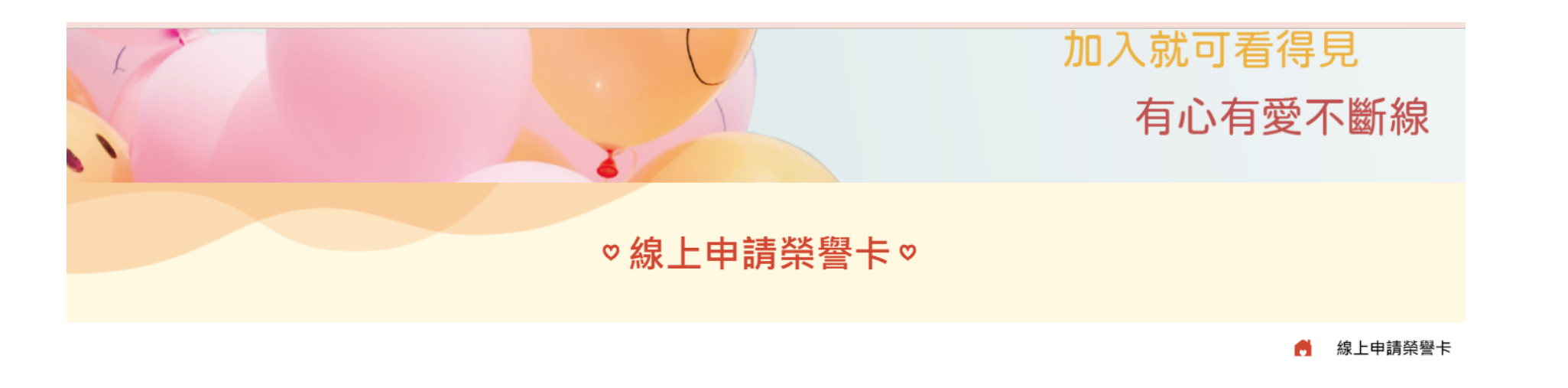

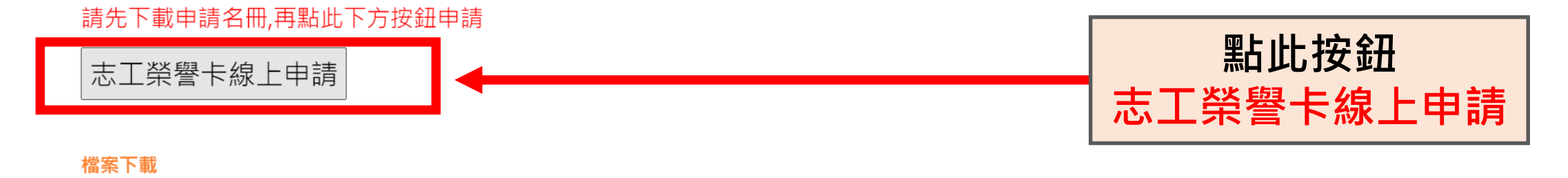

臺南市志願服務榮譽卡申請名冊.doc 🔽

志願服務榮譽卡申請常見之不合格照片.jpg 🔎

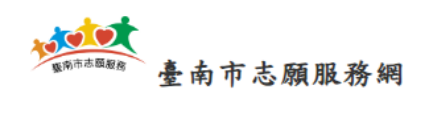

06-2986649

🟠 活動首頁 🛛 🐼 活動剪影

🕓 報名期間

志工榮譽卡線上申請

| ₽ 活動資訊                             | 活動資訊                                                                                                    |
|------------------------------------|----------------------------------------------------------------------------------------------------|
| 🔞 服務人員                             |                                                                                                    |
|                                    | 一、申請規定:<br>「一、申請規定:」 「「」」 「」」 「」」 「」」 「」」 「」」 「」」 「」」 「」」                                                                                     |
| 我要申請                               | (一)志工服務年資滿3年,服務時數達300小時以上者,得向地方主管機關申, 日本, <b>市口,陸</b><br>(二)志願服務榮譽卡使用期限為三年,期限屆到期可提前1個月申請換卡,例 <b>、日本,現要申請</b> , 送出申請。                          |
| 已申請・修改資料                           | (三)志工依前項規定重新申請志願服務榮譽卡,其服務年資及服務時數不得<br>(四) 志工年資及服務時數計算方式:                                                                                      |
| 志工榮譽卡線上申請                          | (1)以「審核日期」與「前張榮譽卡到期日」兩者最晚的時間點的次,作為有效日期的起始日。(榮譽卡申請後,於榮譽卡有效                                                                                     |
| ◎ 報名期間                             | 日期之前的區間時數都不能做為下一次的有效時數計算)。<br>(2)若志工過往沒有申請過榮譽卡,則以"審核日期 / 為有效日期起始日,若過往有申請過,且前一張榮譽卡到期日比審核日期晚,                                                   |
|                                    | 则以"加張崇誉卡到期日"為有效日期起始日。<br>(3)範例:申請榮譽卡的年資及時數區間若為100年01年01日至103年12月31日,審核日期為104/04/30,有效日期為104/05/01,<br>則下次申請榮譽卡時,系統區間僅能抓取104/05/02起的區間有效時數及時間。 |
|                                    |                                                                                                    |
| andata and Gina and Infant also be | (一)線工中調芯願服務宋奮下須運用単位包八、俾生福利部芯願服務員訊整百系統」,且所包打之「芯工基本員科(宮個八八頭<br>昭) 、「服務時幣」、「教育訓練日期(基礎、特殊訓練)」、「服務紀錄冊」,「服務年資3年及時數300小時」資料正確方可點                     |

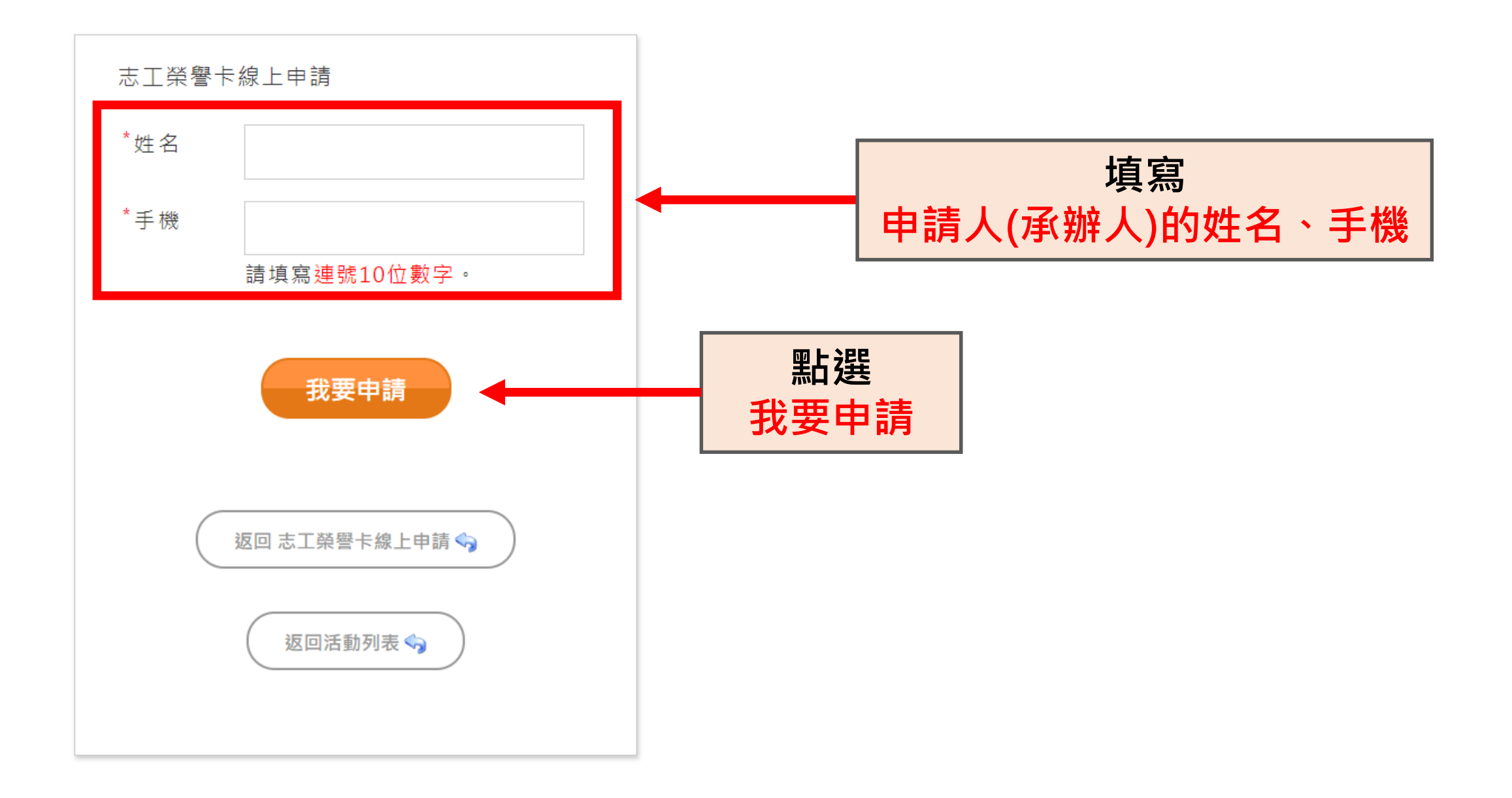

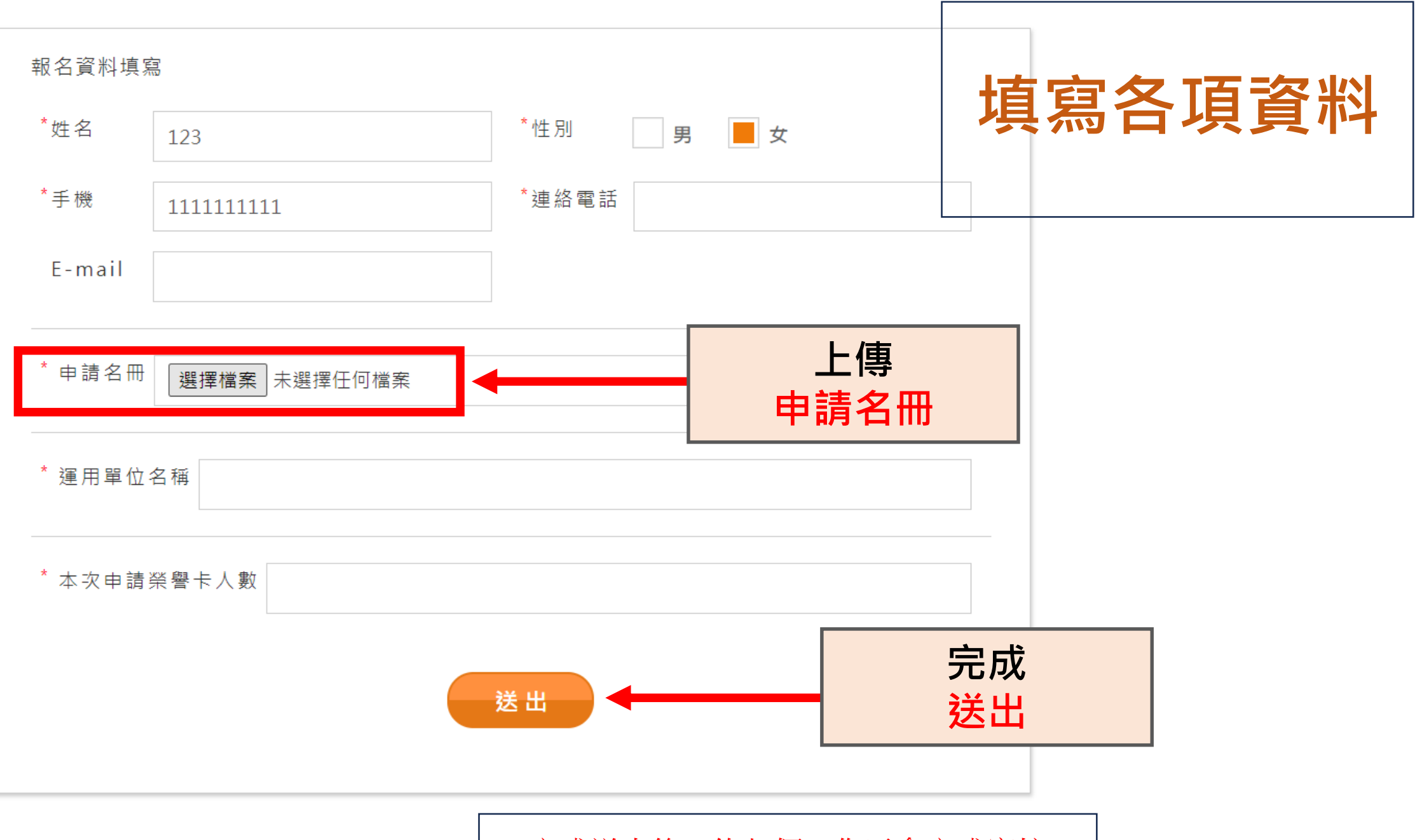

完成送出後,約七個工作天會完成審核